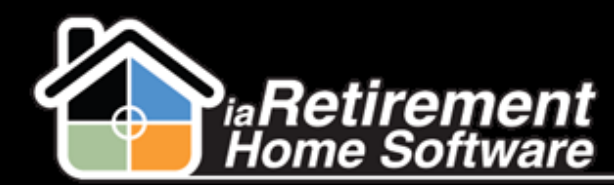

## **Care Item Pricing**

## How to Set Up Care Item Pricing

## **Description**

Use this function to set up and update pricing on care items

The system will:

Maintain separate prices by community

## **Step by Step**

- **I** Navigate to the scheduling tab and view all care items
- 2 Click on a care item
- **3** Click **Clone** to create a new care item record
- **4** Enter a new care item **Name**
- **5** Enter **Daily Allowance**
- 6 Enter Daily Occurrence
- **7** Specify **Staff Type Required**
- **8** Enter any **Comments**
- **9** Click **Save**